# INVENIO)

# Practical exercises: Installing Invenio

Tibor Šimko

@tiborsimko

CERN-UNESCO School on Digital Libraries, Kumasi, Ghana · November 2016

## **Installing Invenio**

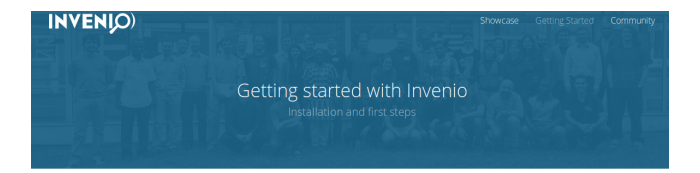

#### Installation

#### Invenio 1.2

Install latest stable release in a virtual machine using vagrant:

\$ git clone git@github.com:inveniosoftware/invenio -b maint-1.2

\$ cd invento

\$ vagrant up && vagrant ssh web

web> source .inventorc

- web> /vagrant/scripts/create-instance.sh
- web> /vagrant/scripts/populate-instance.sh

\$ firefox http://192.168.50.10/record/1

#### Invenio 3.0

Install latest developer preview using docker:

\$ git clone git@github.com:inveniosoftware/invenio

- \$ cd invento
- \$ docker-compose build
- \$ docker-compose up -d
- \$ docker-compose run --rm web ./scripts/populate-instance.sh
- \$ firefox http://127.0.0.1/
- \$ firefox http://127.0.0.1/records/1

http://inveniosoftware.org/gettingstarted

# Installing Invenio on your laptop

### 1 via scripts

- "manual" way, good for learning
- 2 via Virtual Machines
  - "clean" way, emulates production hardware
- 3 via Docker
  - "modern" way, uses containers

http://invenio.readthedocs.io/en/latest/installation/installation-quick.html

### **Virtual Machines vs Containers**

### Virtual Machines

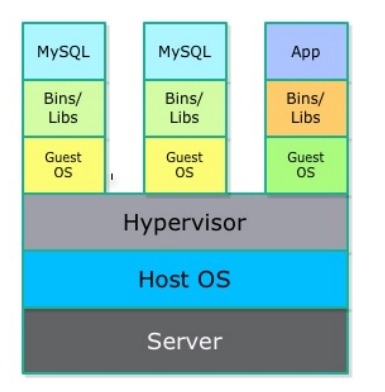

### Containers

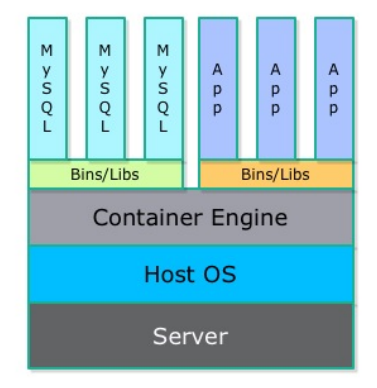

http://qafe.com/what-is-docker-why-en-how-use-it/

### **VirtualBox and Vagrant**

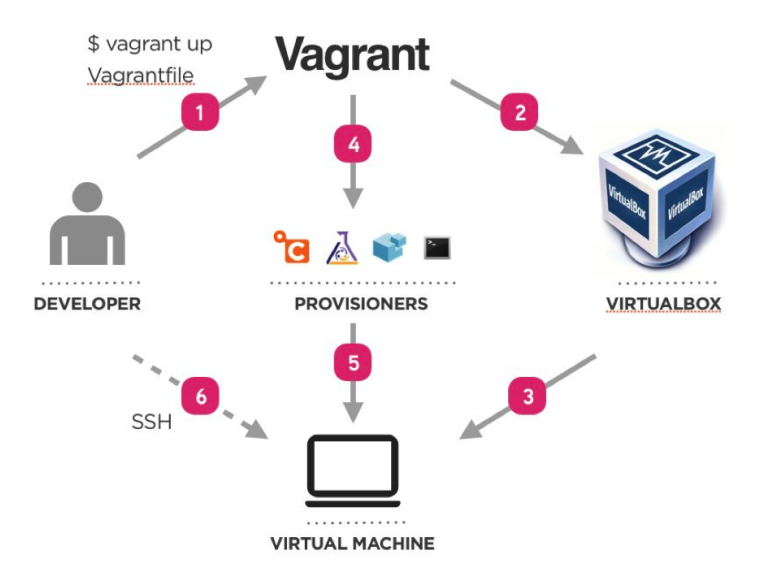

https://wiki.tankywoo.com/tool/vagrant.html

### **Example: Invenio Vagrantfile**

```
OS = 'ubuntu/trustv64'
Vagrant.configure("2") do |config|
 if Vagrant.has_plugin?("vagrant-cachier")
    config.cache.scope = :box
  end
 config.vm.define "web" do |web|
   web vm box = 0S
    web.vm.hostname = 'web'
   web.vm.provision "file", source: ".inveniorc", destination: ".inveniorc"
   web.vm.provision "shell", inline: "source .inveniorc && /vagrant/scripts/provision-web.sh", privileged: fal
   web.vm.network "forwarded port", guest: 80, host: 80
   web.vm.network "forwarded_port", guest: 5000, host: 5000
   web.vm.network "private_network", ip: ENV.fetch('INVENIO_WEB_HOST','192.168.50.10')
   web.vm.provider :virtualbox do [vb]
     vb.customize ["modifyvm", :id, "--memory", "1024"]
     vb.customize ["modifyvm", :id, "--cpus", 2]
    end
  end
 config.vm.define "postgresal" do |postgresal|
   postgresql.vm.box = OS
   postgresql.vm.hostname = 'postgresql'
   postgresql.vm.provision "file", source: ".inveniorc", destination: ".inveniorc"
   postgresql.vm.provision "shell", inline: "source .inveniorc && /vagrant/scripts/provision-postgresql.sh", p
   postgresql.vm.network "private_network", ip: ENV.fetch('INVENIO_POSTGRESQL_HOST','192.168.50.11')
  end
  [...]
```

### Task 1: Invenio v1.2.2 on Vagrant

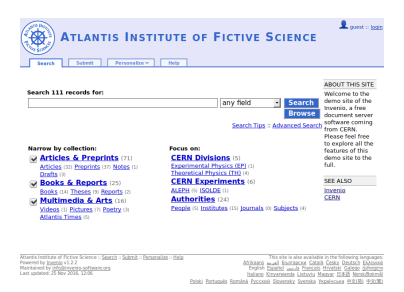

Install Invenio 1.2.2 locally via Vagrant.

Observe multiple machines emulating production setup.

### Task 1: answer

```
$ mkdir src
$ cd src
$ git clone https://github.com/inveniosoftware/invenio
$ cd invenio
$ git checkout maint-1.1
$ vagrant up
$ vagrant ssh web -c 'source .inveniorc && /vagrant/scripts/create-instance.sh'
$ vagrant ssh web -c 'source .inveniorc && /vagrant/scripts/populate-instance.sh'
$ firefox http://192.168.50.10/
```

### Docker

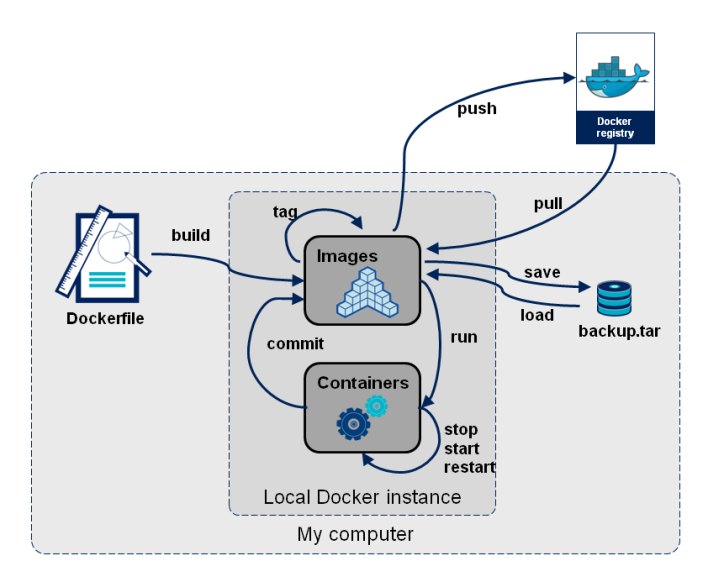

http://blog.octo.com/en/docker-registry-first-steps/

### **On your USB stick**

data

World\_historical\_and\_predicted\_populations\_in\_percentage.csv

docker

invenio-1.2.2.img

invenio\_nginx.img
invenio\_static.img
invenio\_web.img

zenodo\_es.img
zenodo\_frontend.img
zenodo\_lb.img
zenodo\_static.img
zenodo\_statsd.img
zenodo\_web.img
zenodo\_worker.img

# postgres.img rabbitmq.img redis.img

kibana.img

#### src

invenio zenodo

### Task 2: Load docker images

Load provided docker images from pre-saved files.

### Task 2: answer

- \$ docker images
- \$ docker load < invenio-1.2.2.img</pre>

\$ docker images
REPOSITORY TAG IMAGE ID CREATED SIZE
tiborsimko/invenio 1.2.2 12a42499b670 5 days ago 2.354 GB

### **Task 3: Docker basics**

Download Python docker image. (optional)

Start a simple one-time container.

Add two numbers.

Observe images and running and "sleeping" containers.

### Task 3: answer

\$ docker pull python
Using default tag: latest
latest: Pulling from library/python
Digest: sha256:f142b7cd6ae3538ba2c661999003099ef1e1e3fb9d79732170d82280871f
Status: Downloaded newer image for python:latest

```
$ docker run -i -t --rm python /bin/bash
root@5962013475fa:/# python
Python 3.5.2 (default, Nov 17 2016, 22:42:56)
[GCC 4.9.2] on linux
Type "help", "copyright", "credits" or "license" for more information.
>>> 1+1
2
>>>
root@5962013475fa:/# exit
$ docker images
$ docker ps -a
```

@tiborsimko

### Task 4: Invenio v1.2.2

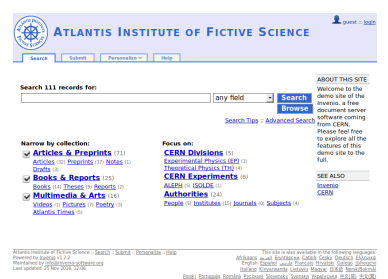

Painti Fortazala Esmini Paccasai Sizannia Yazaincana 192180 193381

Install Invenio v1.2.2 demo site via provided simple docker environment.

### Task 4: answer

### **Docker Compose**

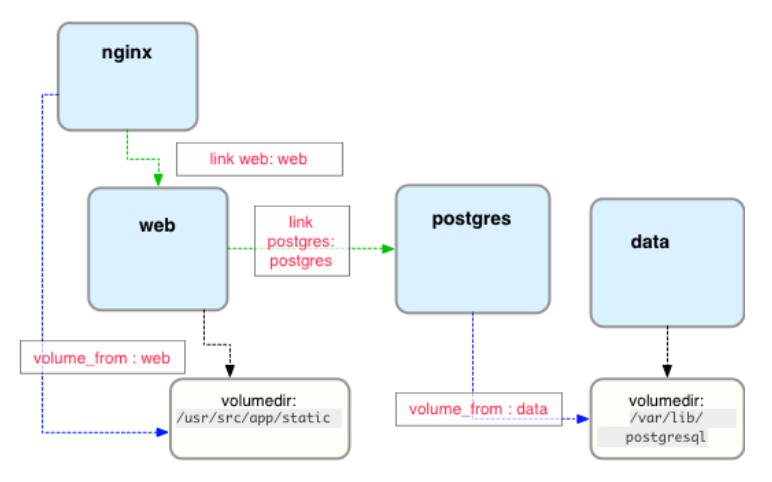

http://containertutorials.com/docker-compose/nginx-flask-postgresql.html

### **Docker Swarm**

### Swarm + Machine + Compose

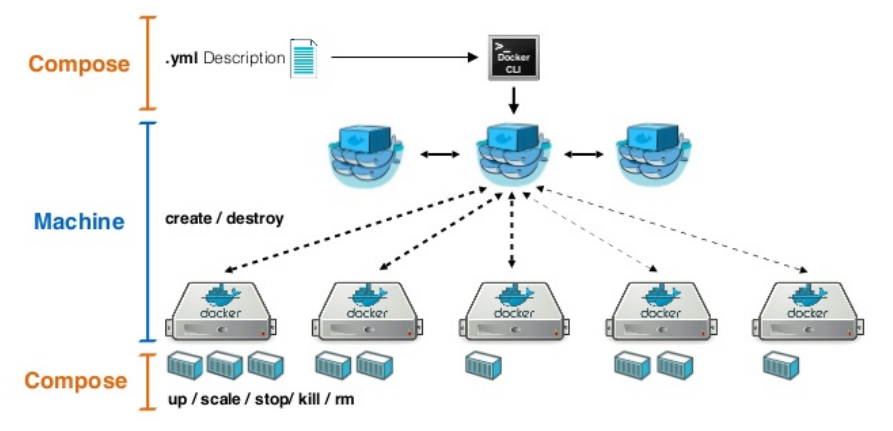

http://www.slideshare.net/Docker/docker-online-meetup-28-productionready-docker-swarm

### **Example: Invenio docker compose**

```
web:
 restart: "alwavs"
 build: .
 command: /bin/bash -c "invenio3 run -h 0.0.0.0"
  environment.
    - PATH=/home/invenio/.virtualenvs/invenio3/bin:/usr/local/sbin:/usr/local/bin:/usr/sbin:/usr/bin:/sbin:/bin
    - VIRTUALENVWRAPPER_PYTHON=/usr/local/bin/python
    - INVENIO WEB HOST=127.0.0.1
    - [...]
 volumes_from:
    - static
  links
    - postgresql
    - redis

    elasticsearch

    - rabbitmg
  ports:
    - "5000:5000"
postgresql:
 restart: "alwavs"
 image: postgres
  environment:
```

- POSTGRES USER=invenio3
- POSTGRES\_DB=invenio3
- POSTGRES\_PASSWORD=dbpass123

```
ports:
```

```
- "25432:5432"
```

```
[...]
```

## Task 5: Invenio v3.0 alpha

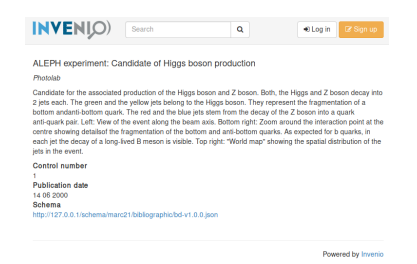

Install Invenio v3.0 alpha demo site via provided complex docker environment.

Load demo records.

Execute a simple task in the running container.

### Task 5: answer

- \$ cd src/invenio
- \$ docker-compose build
- \$ docker-compose up -d
- \$ docker-compose run --rm web ./scripts/populate-instance.sh
- \$ firefox http://127.0.0.1/records/1
- \$ docker-compose run --rm web /bin/bash
- \$ docker exec -i -t invenio\_web\_1 /bin/bash

### Task 6: Zenodo

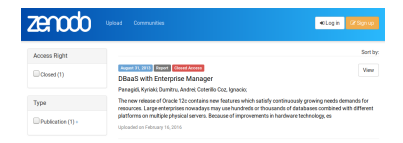

Install Zenodo locally via provided complex docker environment.

Load demo records and launch indexing processes.

Observe a plethora of containers emulating full production setup.

### Task 6: answer

- \$ cd src/zenodo
- \$ docker-compose build
- \$ docker-compose up
- \$ docker-compose run --rm web bash /code/zenodo/scripts/init.sh
- \$ docker-compose run --rm statsd bash /init.sh
- \$ docker-compose run --rm web zenodo fixtures loaddemorecords
- \$ docker-compose run --rm web zenodo migration recordsrun
- \$ docker-compose run --rm web zenodo index reindex --yes-i-know
- \$ docker-compose run --rm web zenodo index run -d
- \$ firefox https://0.0.0.0/